# ىلع ةقث نود دعب نع لوصولا رشن نيوكت نمآلا ةيامحلا رادج

### تايوتحملا

| <u>قمدق مل ا</u>                                                                        |
|-----------------------------------------------------------------------------------------|
| <u>قيساسألاا تابل طتملاا</u>                                                            |
| <u>تابل طتمل ا</u>                                                                      |
| <u>ةمدختسملا تانوكملا</u>                                                               |
| <u>قيساساً تامولعم</u>                                                                  |
| <u>نېووكټل ا</u>                                                                        |
| <u>قكېش ل.ل. ي.طيطخت ل.ا مس. رل.ا</u>                                                   |
| <u>يساسأ بالطتم نيوكت</u>                                                               |
| قماعل اقتنيمتا التاجامع                                                                 |
| <u>تاقىپطتالا قەۋمچم ئىيوكت</u>                                                         |
| <u>IDp مادختسا ۱: تاقىبطتا ا قعومهم</u>                                                 |
| <u>فرعمك (Microsoft Entra (Azure AD فرعم مادختسا: 2 تاقېبطتارا قعومچم</u>               |
| <u>تاقىيبطتارا نىوبۇت</u>                                                               |
| <u>(1 تاقىيبطتانا قەۋمچم يەف ۋەنع)</u> FMC <u>بېۋ مەختسىم قەچاۋ راپتخا :1 قىيبطتانا</u> |
| <u>(2 ټاقېبطتلا ا قعومچم ېف وضع) CTB پېږو مدختسم قمچاو :2 قېبطتلا</u>                   |
| <u>قحصلاً نم ققحتا ا</u>                                                                |
| <u>ة ش اش ل ا</u>                                                                       |
| <u>امحال صاو ءاطخأل ا فاشكت سا</u>                                                      |
| <u>قل ص تاذ تامول عم</u>                                                                |

### ةمدقملا

رادج ىلع Zero Trust ىلٍ ةقث نودب دعب نع لوصولا رشن نيوكت ةيلمع دنتسملا اذه فصي نمآ ةيامح.

## ةيساسألا تابلطتملا

تابلطتملا

:ةيلاتلا عيضاوملاب ةفرعم كيدل نوكت نأب Cisco يصوت

- Firepower (FMC) ةرادإ زكرم
- ةيساسألا ZTNA ةفرعم •
- SAML) يساسألا نامألا ديكأت زييمت ةغل ةفرعم

ةمدختسملا تانوكملا

ةيلاتلا جماربلا تارادصإ ىلإ دنتسملا اذه يف ةدراولا تامولعملا دنتست

- Secure Firewall، رادصإلا 7.4.1
- مرادا المراد المرادم Firepower (FMC)، رادصإلاا ، 7.4.1
- (IdP) ةيوه رفومك Duo •
- P فرعمك (Azure AD مساب اقباس فورعملا) Microsoft Entra فرعم •

ةصاخ ةيلمعم ةئيب يف ةدوجوملا ةزهجألاا نم دنتسملا اذه يف ةدراولا تامولعملا ءاشنإ مت. تناك اذإ .(يضارتفا) حوسمم نيوكتب دنتسملا اذه يف ةمدختسُملا ةزهجألاا عيمج تأدب رمأ يأل لمتحملا ريثأتلل كمهف نم دكأتف ،ليغشتلا ديق كتكبش.

## ةيساسأ تامولعم

تقث نودب لوصولاً ةزيم دنتست (ZTNA). ZTNA ققث نودب لوصولاً قزيم دنتست (ZTNA). ZTNA ىلإ لوصو قح لقأ جذومنلاً حنمي .ةينمضلاً ةقثلاً قلازاً ىلإ يدؤي يرفص ةقث نامأ جذومن يه قح حنم مت اذإ رطخلاً ليلحت دعبو ،بلطلاً قايس ،مدختسملاً نم ققحتلاً دعب زايتمالاً لوصولاً.

يه ZTNA ل ةيلاحلا دودحلاو تابلطتملا:

- حموعدم FMC رادصإلا البق نم رادملا +7.4.0 رادصإلا نمآلا ةيامحلا رادج يلع موعدم Firepower 4200) ةلسلس)
- عيمج) +7.4.1 رادصإلا FMC لبق نم رادملا +7.4.1 رادصإلا نمآلا ةيامحلا رادج ىلع موعدم (ىرخألا ةيساسألا ةمظنألا
- ءانثتسإ بلطتت يتلا تاهويرانيسلا .ةموعدملا يه طقف (HTTPS) بيولا تاقيبطت ةموعدم ريغ ريفشتلا كف
- طقف SAML IDps معدي •
- دعب نع لوصولل ةماعلا DNS تاثيدحت ءارجإ مزلي •
- ةموعدم ريغ NAT46 و NAT64 و NAT66 تاهويرانيس .موعدم ريغ IPv6 •
- Snort 3 جمانرب نيكمت ةلاح يف طقف ديده ال دض عافدلا ىل ع ةزيملا رفوتت •
- يبسن راسم ةيمحملا بيو تاقيبطت يف ةيبعشتلا تاطابترالا ةفاكل نوكي نأ بجي •
- نزاوم فلخ وأ يرهاظ فيضم ىلع لمعت يتلا ةيمحملا بيو تاقيبطت مدختست نأ بجي يلخادلاو يجراخلا URL ناونع سفن يلخادلا ليمحتلا
- ةيدرفلا عاضوألا تاعومجم يف اهمعد متي ال •
- HTTP فيضم سأر ةحص نم ققحتلا نيكمت مت يتلا تاقيبطتلا ىلع موعدم ريغ مراص لكشب
- سأر ىلع ءانب ىوتحملا مدخيو ةددعتم تاقيبطت فيضتسي قيبطتلا مداخ ناك اذإ URL ناونع قباطتي نأ بجيف ،TLS Client Hello ةلاسر يف (SNI) مداخلا مسا ةراشإ

قيبطتالا كلذب ةصاخلا SNI عم رفص ةقثالا قيبطت نيوكتال يجراخاا

- هجوملا عضولا يف طقف موعدم •
- (مييقتلاعضويف لمعيال) يكذ صيخرت رفوت مزلي

ةيامحلا رادج يف ةقث نودب لوصولا لوح ليصافتلاو تامولعملا نم ديزم ىلع لوصحلل <u>7.4 رادصإلا، Cisco نم نمآلا قيامحلا رادج قرادا زكرم زامج نيوكت ليل د</u> ىل<u>ا</u> عجرا ،نمآلا

### نيوكتلا

ZTNA. ل "دعب نع لوصولا" رشن ىلع دنتسملا اذه زكري

(UI) بيولا مدختسم تاهجاو ىلإ لوصولا نيديعبلا نومدختسملا بلطتي ،ويرانيسلا اذه يف اهتفاضتسإ متي يتلا (Cisco (CTB تانايب عبتت تانايب طيسوو FMC رابتخاب ةصاخلا Duo :نيفلتخم نيفرعم قطساوب تاقيبطتلا هذه ىلإ لوصولا حنم متي .نمآ قيامح رادج فلخ يلاتكا ططخملا يف حضوم وه امك ،يلاوتلا ىلع Microsoft Entra ID و

ةكبشلل يطيطختلا مسرلا

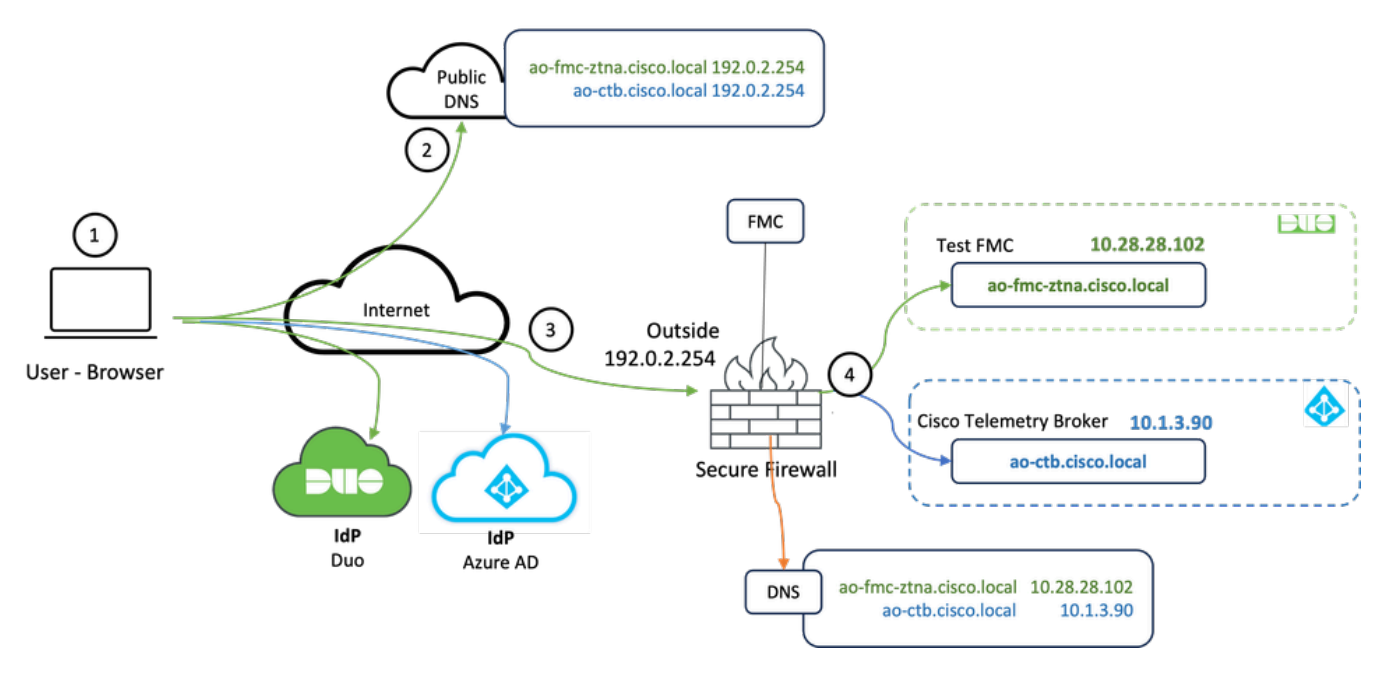

ايجولوبوطلا ططخم

- رادج فلخ ةفاضتسملا تاقيبطتلا ىلإ لوصولا ىلإ نيديعبلا نومدختسملا جاتحي .1 نمآلا ةيامحلا.
- .ةماعلا DNS مداوخ يف DNS لاخدإ ىلع قيبطت لك يوتحي نأ بجي .2
- .ةيجراخلا نمآلا ةيامحلا رادج ةهجاوب صاخلا IP ناونع ىلإ هذه تاقيبطتلا ءامسأ لح بجي .3
- مدختسم لك قداصيو تاقيبطتلل ةيقيقحلا IP نيوانع ىلإ نمآلا ةيامحلا رادج لح متي .4 قوداصم مادختساب قيبطت لك ىلع SAML.

يساسأ بلطتم نيوكت

(DNS) لاجملا مسا مداخو (IDp) ةيوەلا رفوم

- Duo لثم SAML (IDp) ةيوه رفوم يف تاقيبطتلا تاعومجم وأ تاقيبطتلا نيوكت بجي .تافرعمك Microsoft Entra فرعمو Duo مادختسإ متي ،لاثملا اذه يف Azure AD. وأ OKTA وأ
- نيوكُت دنع IdPs ةطساوب المؤاشنإ مت يتلا فيرعتلا تانايبو ةدامشلا مادختسإ متي. نمآلا ةيامحلا رادج يلع قيبطتلا

ةيجراخلاو ةيلخادلا DNS مداوخ

- لاخدا ىلع (دعب نع نومدختسملا اەمدختسي يتلا) ةيجراخلا DNS مداوخ يوتحت نأ بجي ةەجاولل IP ناونع جراخ نمآلا ةيامحلا رادج ىلإ لحت نأو ،تاقيبطتلاب صاخلا FQDN
- الخدا يلع (نمآلا ةيامحلا رادج لـبـق نم ةمدختسملا) ةيلخادلا DNS مداوخ يوتحت نأ بجي قيبطتلل يقيقحلا IP ناونع يلإ لحت نأو ،تاقيبطتلاب صاخلا FQDN

تاداەشلا

:ZTNA جەن نيوكتل ةبولطم ةيلاتلا تاداەشلا

- قردامش قَقْداصمل لَ مدختَّسُملا فرعمُّلاً رَفَوي IDp: قَدامشُ قَقْداصمل لَ مدختَّسُملا فرعمُّلاً رَفَوي IDp قَدامشُ قيامحلا رادج نيمات متي يتح قدامشلا هذه نيوكت بجي .قفرعم قعومجمل اذه فيرعت مت اذإ) قدراولا SAML تاديكات يلع IDp عيقوت نم ققحتلا نكمي (اهلمكأب تاقيبطتلا قعومجمل قداهشلا سفن مادختسا متي ،تاقيبطت
- مدختسملاً نم ٰةرفشملاً تانايبلاً رَوَرَم ٰةكرح رِيَفشَت كف مُزَلي َّقَيْبُطتلاً ةَداهش ةلسلس ةفاضإ بجي ،يلاتلابو ،نمآلا ةيامحلا رادج ةطساوب قيبطتلاً ىلإ ديعبلاً نمآلاً ةيامحلاً رادج علاً قيبطت لكل صاخلاً حاتفملاًو تاداهشلاً.

ةماعلا ةئيەتلا تايلمع

:ةيلاتلا تاوطخلا ذيفنتب مق ،ديدج ةيرفص ةقث قيبطت نيوكتل

- قوف رقناو ةقثلا مادعنا قيبطت < لوصولا يف مكحتلا < تاسايسلا ىلإ لقتنا .1 ةسايس ةفاضإ
- :ةبولطملا لوقحلا لمكأ .2

ةسايسلا فصوو مسا لخدأ :ماع (أ

عافدلا ةرابع ةەجاو ىلإ ەلح بجيو DNS ىلإ ەتفاضإ متت يذلا مسالا وە اذە :لاجملا مسا (ب تاقيبطتلا ىلإ لوصولا متي ثيح نم ديدەتلا نع.

تاقيبطتلا عيمجل ACS ل URL ناونع ءاشنإل لاجملا مسا مادختساٍ متي :ةظحالم 🛇 تاقيبطت ةعومجم يف ةصاخلا. لبق ام ةلحرم يف ةصاخلا تاقيبطتلا عيمج لثمت ةماع ةداهش هذه :ةيوهلا ةداهش (ج ةقداصملاً.

ا يتالا (SAN) ليدبالا عوضومال مسا ةداهش وأ لدب فارح ةداهشالا هذه نوكت نأ بجي :ةظحالم (SAN) ليدبالا عوضومال مساةداهش وأ لادب فارح قداهش (SAN) ليدبال

ميظنت اهلالخ نم متي يتلا لخادلا و /وأ هيجراخلا قطانملا رايتخإ :هينمالا قطانملا (د .هصاخلا تاقيبطتلا

صاخ قيبطت لكل عمجتلا اذه نم ديرف ذفنم صيصخت متي :ةيملاعلا ذفانملا عمجت (ه.

عضخت ةصاخلا تاقيبطتلا تناك اذإ ام ددح:(يرايتخإ) نيمأتلا مكحت رصانع (و شيتفتلل.

ةيلاتلا تامولعملا لاخدامت ،اذه نيوكتلا جذومن يف:

| Firewall Management Center Overview Analysis  Policies / Access Control / Zero Trust Application | Policies Devices                                                                                                    | Objects Integration                                                                                                    |              | Deploy Q | େ ୦ ଡ | admin ~ | the SECURE |
|--------------------------------------------------------------------------------------------------|----------------------------------------------------------------------------------------------------|----------------------------------------------------------------------------------------------------|--------------|----------|-------|---------|------------|
| *> Return to Zero Trust Application                                                              | rust Application Pol                                                                                                    | licy                                                                                                    | Carried Sava |          |       |         |            |
| Zero Trust Applicat                                                                              | ion Policy protects private appl                                                                                                    | ications with identity based access, intrusion protection, and malware and file inspection.                                                                                                    |              |          |       |         |            |
|                                                                                                  | in the second second se |                                                                                                    |              |          |       |         |            |
|                                                                                                  | General                                                                                                    | Name*                                                                                                    |              |          |       |         |            |
|                                                                                                  |                                                                                                    | ZTNA-TAC                                                                                                    |              |          |       |         |            |
|                                                                                                  |                                                                                                    | Description                                                                                                    |              |          |       |         |            |
|                                                                                                  | Domain Name                                                                                                    | The domain name must resolve to the interfaces that are part of the security zones from which private applications are<br>accessed.                                                                                                    |              |          |       |         |            |
|                                                                                                  |                                                                                                    | Domain Name*                                                                                                    |              |          |       |         |            |
|                                                                                                  |                                                                                                    | Insure that the domain name is added to the DNS. The domain name resolves to the thread defense gateway interface from where<br>the application is accessed.<br>The domain name is used to generate the ACS URs, for all private applications in an Application Group. |              |          |       |         |            |
|                                                                                                  | Identity Certificate                                                                                                    | A common certificate that represents all the private applications at the pre-authentication stage.                                                                                                    |              |          |       |         |            |
|                                                                                                  |                                                                                                    | Certificate*                                                                                                    |              |          |       |         |            |
|                                                                                                  |                                                                                                    | ZTNA-Wildcard-cert X V +                                                                                                    |              |          |       |         |            |
|                                                                                                  |                                                                                                    | In the centricate must be a windcarb or public internative name (provide that matches the rubor of the private approximum).                                                                                                    |              |          |       |         |            |
|                                                                                                  | Security Zones                                                                                                    | The access to private applications is regulated through security zones. Choose outside or/and inside zones through<br>which the private applications are regulated.                                                                                                    |              |          |       |         |            |
|                                                                                                  |                                                                                                    | Security Zones*                                                                                                    |              |          |       |         |            |
|                                                                                                  |                                                                                                    | This is the default setting for all private applications. It can be overridden at an Application or Application Group level.                                                                                                    |              |          |       |         |            |
|                                                                                                  |                                                                                                    |                                                                                                    |              |          |       |         |            |
|                                                                                                  | Global Port Pool                                                                                                    | Unique port from this pool is assigned to each private application.                                                                                                    |              |          |       |         |            |
|                                                                                                  |                                                                                                    | Port Range* 20000-22000 Range: (1024-65535)                                                                                                    |              |          |       |         |            |
|                                                                                                  |                                                                                                    | Ensure a sufficient range is provided to accommodate all private applications. Do not share these ports in NAT or other configurations.                                                                                                    |              |          |       |         |            |
|                                                                                                  |                                                                                                    |                                                                                                    |              |          |       |         |            |
|                                                                                                  | Security Controls<br>(Optional)                                                                                                    | Private applications can be subject to inspection using a selected Intrusion or Malware and File policy,                                                                                                    |              |          |       |         |            |
|                                                                                                  |                                                                                                    | None × v +                                                                                                    |              |          |       |         |            |
|                                                                                                  |                                                                                                    | Variable Set                                                                                                    |              |          |       |         |            |
|                                                                                                  |                                                                                                    | None +                                                                                                    |              |          |       |         |            |
|                                                                                                  |                                                                                                    | Malware and File Policy None X ~ +                                                                                                    |              |          |       |         |            |
|                                                                                                  |                                                                                                    | These are default settings for all private applications. It can be overridden at an Application or Application Group level.                                                                                                    |              |          |       |         |            |
|                                                                                                  |                                                                                                    |                                                                                                    |              |          |       |         |            |

قوباطمل لدب فرح ةداەش يە ةلاحلا ەذە يف ةمدختسملا ليكولا/ةيوەلا قداەش FQDN قۇباطمل لدب فرح قداەش ةصاخلا تاقيبطتلل:

| Firewall Manager<br>Devices / Certificates | ment Center | Overview Analysis | s Policies Devices          | Objects Integration                                                                                                    |                              |     | Deploy Q 💕 🌣 🔕 admin ~ 🗠 |
|--------------------------------------------|-------------|-------------------|-----------------------------|----------------------------------------------------------------------------------------------------|------------------------------|-----|--------------------------|
| Filter<br>All Certificates                 | ٠           |                   |                             |                                                                                                    |                              |     | Add                      |
| Name                                       | Domain      | Enrollment Type   | Identity Certificate Expiry | CA Certificate Expiry                                                                                                    | Status                       |     |                          |
|                                            |             |                   |                             |                                                                                                    |                              |     | <u>۵</u>                 |
|                                            |             |                   |                             | Identity Certificate                                                                                                    |                              | 0   | ± ₽ ⊂ ₩                  |
|                                            |             |                   |                             |                                                                                                    |                              |     | ± 🖉 C 🗑                  |
|                                            |             |                   |                             | Status : Available     Serial Number : 65                                                                                                    | 17                           |     | ± 🖉 C 🗑                  |
| CharAbbane.ext                             | Dear        | Annual (CA & R)   | Get 10, 2005                | <ul> <li>Issued By:</li> <li>Cit:</li> <li>Cit:</li> <li>C</li></ul> | kard-cert<br>11 2023<br>2025 | 202 | 2 B C #                  |

- .ةسايسلا ظفحا .3
- ةديدج تاقيبطت وأ/و ةديدج تاقيبطت تاعومجم ءاشنإب مق .4
  - ة ةەجاولا ىلإ لوصولاو SAML ةقداصم ەب صاخ بيو قىيبطت تاقىيبطتلا دحأ ددحى تافلملا تاسايسو ةراضلا جماربلا لاصتاو.
  - ةكرتشم تادادعإ ةكراشمو ةددعتم تاقيبطت عيمجتب تاقيبطتاا ةعومجم كل حمست نامألا يف مكحتال تادادعإو ةهجاولا ىلإ لوصولاو SAML ةقداصم لثم.

امەدحأ :نيفلتخم نيقيبطتو نيتفلتخم تاقيبطت يتعومجم نيوكت مت ،لاثملا اذه يف دارملا قيبطتلل رخآلاو (FMC Web UI رابتخإ) Duo قطساوب ەتقداصم دارملا قيبطتلل فرعم قطساوب ەتقداصم

تاقيبطتلا ةعومجم نيوكت

IDp ك duo مادختسإ :1 تاقيبطتلا ةعومجم

أ. قمدخ رفوم فيرعت تانايبل يلاتال قوف رقناو تاقيبطتال ةعومجم مسا لخدأ. اهضرع بولطملا.

#### Add Application Group

| An          | Application Group allows                                                       | s you to group multiple Applications and share authe                                            | ntication, security zone, and threat configurations.     |
|-------------|--------------------------------------------------------------------------------|-------------------------------------------------------------------------------------------------|----------------------------------------------------------|
| 1           | Application Group<br>Name                                                      | External_Duo                                                                                    | Edit                                                     |
| 2           | SAML Service Provider<br>The service provider's m<br>metadata file as required | (SP) Metadata<br>netadata for the Application Group are dynamically g<br>d for use in your IdP. | enerated and cannot be modified. Copy or download the SP |
|             | Entity ID<br>https://                                                          | /External_Duo/saml/sp/metadata                                                                  | Сору                                                     |
|             | Assertion Consumer Ser<br>https://                                             | vice (ACS) URL<br>External_Duo/+CSCOE+/saml/sp/acs?tgname=                                      | Copy                                                     |
| 3           | SAML Identity Provider                                                         | (IdP) Metadata                                                                                  |                                                          |
| 4<br> <br>5 | Re-Authentication Inter<br>Security Zones and Sec                              | rval<br>curity Controls                                                                         |                                                          |
|             |                                                                                |                                                                                                 |                                                          |
|             |                                                                                |                                                                                                 | Cancel Finish                                            |

فيرعت تانايب ضرع درجمب .ب SAML SP، قيبطت نيوكتب مقو IdP ىلإ لقتنا SAML SP، فيرعت تانايب ضرع درجمب .ب

.قيبطت ةيامح < تاقيبطت ىلإ لقتناو ةيئانثلا ىلإ لوخدلا لجس .ج

|                           |       |                         |                                                  |                    | Q Search | Account ⑦ Help 오       |
|---------------------------|-------|-------------------------|--------------------------------------------------|--------------------|----------|------------------------|
| Dashboard                 |       | Dashboard > Application | i .                                              |                    |          |                        |
| Device Insight            | ~     | Applicatio              | ns                                               |                    |          | Protect an Application |
| Policies                  | ~     |                         |                                                  |                    |          | $\rightarrow$          |
| Applications              | ^     | Manage your up          | date to the new Universal Prompt experience, all | n one place.       |          |                        |
| Protect an<br>Application |       | See My Progress         | Get More Information 🕑                           |                    |          |                        |
| Authentication            | Proxy |                         |                                                  |                    |          | _                      |
| Single Sign-On            | ~     | 11<br>All Applications  | 0<br>End of Support                              |                    | -        |                        |
| Users                     | ~     |                         |                                                  |                    |          |                        |
| Groups                    | ~     |                         |                                                  |                    |          | Export ~ Q Search      |
| Endpoints                 | ~     | Name •                  | Туре                                             | Application Policy |          | Group Policies         |

0 ×

.ةيامح قوف رقناو ماع SAML ةمدخ رفوم نع ثحبا .د

| diala <b>DUC</b>              |                                                                           | Q Search                                       | Account 🛛 🕐 Help | ደ •     |
|-------------------------------|---------------------------------------------------------------------------|------------------------------------------------|------------------|---------|
| Dashboard<br>Device Insight V | Databased > Accelerations > Protect an Application Protect an Application |                                                |                  |         |
| Policies ~<br>Applications ^  | generic<br>Application                                                    | Protection Type                                |                  |         |
| Protect an<br>Application     | DUO Auth API                                                              | 2FA                                            | Documentation D  | Protect |
| Single Sign-On                | Generic OIDC Relying Party                                                | 2FA with SSO hosted by Duo<br>(Single Sign-On) | Documentation [5 | Protect |
| Users ~<br>Groups ~           | Generic SAML Service Provider                                             | 2FA with SSO hosted by Duo<br>(Single Sign-On) | Documentation 🗗  | Protect |

رادج ىلع نيوكتلا ةعباتمل بولطم وه امك IDp نم SAML فيرعت تانايبو ةداهشلا ليزنت .ه نمآلا ةيامحلا.

f. تاقيبطت ةعومجم نم (ACS) ةدكؤملا ءالمعلا ةمدخو نايكلا فرعم ب صاخلا URL ناونع لخدأ ZTNA (مةوطخلا يف اهؤاشنإ مت A).

| Dashboard                                   |        | Dashboard > Applications > Ger            | seric SAML Service Provider - Single Sign-On 1                     |           |
|---------------------------------------------|--------|-------------------------------------------|--------------------------------------------------------------------|-----------|
| 20000000                                    |        | Generic SAM                               | L Service Provider - Single Sign-On 1                              |           |
| Device Insight                              | ~      | See the Generic SSO document              | tation 🗳 to integrate Duo into your SAML-enabled service provider. |           |
| Policies                                    | $\sim$ | Metadata                                  |                                                                    |           |
| Applications                                | ^      | Entity ID                                 | https://sso-                                                       | Сору      |
| Protect an<br>Application                   |        | Single Sign-On URL                        | https://sso-8 1/sso                                                | Сору      |
| Authentication Pr                           | roxy   | Single Log-Out URL                        | https://sso-i /sio                                                 | Сору      |
| Single Sign-On<br>Users                     | ~<br>~ | Metadata URL                              | https://sso-8 /metadata                                            | Сору      |
| Groups                                      | ~      | Certificate Fingerprin                    | ts                                                                 |           |
| Endpoints                                   | ~      | SHA-1 Fingerprint                         | 9E:5 5C                                                            | Сору      |
| 2FA Devices                                 | ~      | SHA-256 Fingerprint                       | 7:85:                                                              | Сору      |
| Administrators                              | ~      | Downloads                                 |                                                                    |           |
| Trusted Endpoints                           |        | Certificate                               | Download certificate Expires: 01-19-2038                           |           |
| Trust Monitor                               | ~      | SAML Metadata                             | Download XML                                                       |           |
| Reports                                     | ~      | Service Provider                          |                                                                    |           |
| Settings                                    |        | Metadata Discovery                        | None (manual input)                                                |           |
| Billing                                     | ~      | # Early Access                            |                                                                    |           |
| You're using the new<br>Admin Panel menu an | nd     | Entity ID *                               | https://; /External_Duo/saml/sp/metadata                           |           |
| Provide feedback                            |        |                                           | The unique identifier of the service provider.                     |           |
| Temporarily switch t                        | to     |                                           |                                                                    |           |
| the old experience                          |        | Assertion Consumer Service<br>(ACS) URL * | https:// /External_Duo/+CSCOE+/saml/sp/ac                          | G<br><br> |
|                                             |        |                                           | + Add an ACS URL                                                   |           |

قيبطتلا ىلٍ لوصولاً قح حنمأو ةصاخلاً كتابلطتمل اقفو قيبطتلاً ريرحتب مق .ز ظفح قوف رقناو طقف نيدوصقملاً نيمدختسملل.

| Туре                   | Generic SAML Service Provider - Single Sign-On                                                                                                    |
|------------------------|----------------------------------------------------------------------------------------------------|
| Name                   | External Applications ZTNA<br>Duo Push users will see this when approving transactions.                                                                                                    |
| Self-service portal    | Let users remove devices, add new devices, and reactivate Duo Mobile<br>See Self-Service Portal documentation [].<br>To allow Duo to notify users about self-service portal activity, select Settings > Notifications                                                             |
| Username normalization | Username normalization for Single-Sign On applications is controlled by the enabled authentication source. Please visit your authentication source to modify this configuration.<br>Controls if a username should be altered before trying to match them with a Duo user account. |
| Voice greeting         | Welcome to Duo.                                                                                                    |
| Notes                  | For internal use. Maximum 512 characters.                                                                                                    |
| Administrative unit    | Assign administrative unit                                                                                                    |
| Permitted groups       | Only allow authentication from users in certain groups         Select groups       ▼         When unchecked, all users can authenticate to this application.                                                                                                    |
| Allowed Hostnames      | Since this application is using Frameless Duo Universal Prompt, configuring allowed hostnames is no longer supported.<br>Get more information 🖸                                                                                                    |
|                        | Save                                                                                                    |

h. نتاقيبطتالا ةعومجم ىلا العامية فيرعت تانايب فضأو FMC ىلا يرخأ قرم لقتنا، IdP. نم اهليزنت مت يتالا تافالمال مادختساب An Application Group allows you to group multiple Applications and share authentication, security zone, and threat configurations.

| SAML Service Provider (SP) Metadata<br>Entity ID<br>Assertion Consumer Service (ACS) URL https://<br>Massertion Consumer Service (ACS) URL https://<br>SAML Identity Provider (IdP) Metadata<br>Import or enter the IdP metadata. If IdP metadata is not cur<br>Import IdP Metadata<br>Manual Configuration<br>Configure Later<br>Import IdP Metadata<br>External Appli<br>Entity ID*<br>https://sso-8<br>Single Sign-On URL*<br>https://sso-8<br>IdP Certificate<br>MIIDDTC | External_Duo/saml/sp/metadata<br>External_Duo/+CSCOE+/saml/sp/acs?tgname=D<br>rrently available, you can skip this step and configure it later.                                                                                   |
|----------------------------------------------------------------------------------------------------|----------------------------------------------------------------------------------------------------|
| Entity ID https://<br>Assertion Consumer Service (ACS) URL https://<br>SAML Identity Provider (IdP) Metadata<br>Import or enter the IdP metadata. If IdP metadata is not cur<br>Import IdP Metadata<br>Configure Later<br>Import IdP Metadata<br>Drag a<br>External Appli<br>Entity ID*<br>https://sso-8<br>Single Sign-On URL*<br>https://sso-8                                                                                                    | External_Duo/saml/sp/metadata<br>'External_Duo/+CSCOE+/saml/sp/acs?tgname=D<br>rrently available, you can skip this step and configure it later.<br>And drop your file here<br>or select file<br>ications ZTNA - IDP Metadata.xml |
| SAML Identity Provider (IdP) Metadata<br>Import or enter the IdP metadata. If IdP metadata is not cur<br>Import IdP Metadata<br>Configure Later<br>Import IdP Metadata<br>Drag a<br>External Appli<br>Entity ID*<br>https://sso-8<br>Single Sign-On URL*<br>https://sso-8                                                                                                    | Trently available, you can skip this step and configure it later.<br>T<br>and drop your file here<br><u>or select file</u><br>ications ZTNA - IDP Metadata.xml                                                                    |
| Import or enter the IdP metadata. If IdP metadata is not cur  Import IdP Metadata  Manual Configuration  Configure Later Import IdP Metadata  Drag a External Appli Entity ID* https://sso-8 Single Sign-On URL* https://sso-8 IdP Certificate  MIIDDTC                                                                                                    | rently available, you can skip this step and configure it later.<br>And drop your file here or select file ications ZTNA - IDP Metadata.xml N                                                                                     |
| <ul> <li>Import IdP Metadata</li> <li>Manual Configuration</li> <li>Configure Later</li> <li>Import IdP Metadata</li> <li>Drag a</li> <li>External Appli</li> <li>Entity ID*</li> <li>https://sso-8</li> <li>IdP Certificate</li> <li>MIIDDTC</li> </ul>                                                                                                    | ↑<br>and drop your file here<br><u>or select file</u><br>ications ZTNA - IDP Metadata.xml                                                                                                    |
| <ul> <li>Manual Configuration</li> <li>Configure Later</li> <li>Import IdP Metadata</li> <li>Drag a</li> <li>External Appli</li> <li>Entity ID*</li> <li>https://sso-ε</li> <li>Single Sign-On URL*</li> <li>https://sso-ε</li> <li>IdP Certificate</li> <li>MIIDDTC</li> </ul>                                                                                                    | ↑         and drop your file here         or select file         ications ZTNA - IDP Metadata.xml                                                                                                    |
| <ul> <li>Configure Later</li> <li>Import IdP Metadata</li> <li>Drag a<br/>External Appli</li> <li>Entity ID*</li> <li>https://sso-8</li> <li>Single Sign-On URL*</li> <li>https://sso-8</li> <li>IdP Certificate</li> <li>MIIDDTC</li> </ul>                                                                                                    | ★         and drop your file here         or select file         ications ZTNA - IDP Metadata.xml                                                                                                    |
| Import IdP Metadata<br>Drag a<br>External Appli<br>Entity ID*<br>https://sso-8<br>Single Sign-On URL*<br>https://sso-8<br>IdP Certificate                                                                                                    | ★         and drop your file here         or select file         ications ZTNA - IDP Metadata.xml                                                                                                    |
| Drag a<br>External Appli<br>Entity ID*<br>https://sso-8<br>Single Sign-On URL*<br>https://sso-8<br>IdP Certificate                                                                                                    | ★         and drop your file here         or select file         ications ZTNA - IDP Metadata.xml         N                                                                                                    |
| Drag a<br>External Appli<br>Entity ID*<br>https://sso-&<br>Single Sign-On URL*<br>https://sso-&<br>IdP Certificate                                                                                                    | And drop your file here <u>or select file</u> ications ZTNA - IDP Metadata.xml                                                                                                    |
| Entity ID*<br>https://sso-8<br>Single Sign-On URL*<br>https://sso-8<br>IdP Certificate<br>MIIDDTC                                                                                                    | or select file<br>ications ZTNA - IDP Metadata.xml                                                                                                    |
| External Appli<br>Entity ID*<br>https://sso-&<br>Single Sign-On URL*<br>https://sso-&<br>IdP Certificate                                                                                                    | ications ZTNA - IDP Metadata.xml                                                                                                    |
| Entity ID*<br>https://sso-8<br>Single Sign-On URL*<br>https://sso-8<br>IdP Certificate<br>MIIDDTC                                                                                                    | ning int N                                                                                                    |
| Entity ID*<br>https://sso-E<br>Single Sign-On URL*<br>https://sso-E<br>IdP Certificate<br>MIIDDTC                                                                                                    | Ν                                                                                                    |
| Single Sign-On URL*<br>https://sso-&<br>IdP Certificate<br>MIIDDTC                                                                                                    | 14                                                                                                    |
| Single Sign-On URL*<br>https://sso-&<br>IdP Certificate<br>MIIDDTC                                                                                                    |                                                                                                    |
| IdP Certificate MIIDDTC                                                                                                    | N.                                                                                                    |
| IdP Certificate MIIDDTC                                                                                                    | N                                                                                                    |
| MIIDDTC                                                                                                    |                                                                                                    |
|                                                                                                    | (DQYJKoZI                                                                                                    |
|                                                                                                    |                                                                                                    |
|                                                                                                    |                                                                                                    |
|                                                                                                    |                                                                                                    |
|                                                                                                    |                                                                                                    |
|                                                                                                    |                                                                                                    |
|                                                                                                    | No                                                                                                    |
|                                                                                                    | INE.                                                                                                    |

عجار .كتابلطتمل اقبط مكحت نمأو لصاف reauthentication لا تلكشو كلذ دعب تقطقط .انأ ءاەنإ قوف رقناو صخلملا نيوكت.

#### Add Application Group

An Application Group allows you to group multiple Applications and share authentication, security zone, and threat configurations.

0 ×

|     | Application Group                                                             |                                                                                     |                                                                            | Edit   |   |
|-----|-------------------------------------------------------------------------------|-------------------------------------------------------------------------------------|----------------------------------------------------------------------------|--------|---|
| 0   | Name                                                                          | External_Duo                                                                        |                                                                            | Cuit   |   |
| (2) | SAML Service Provider (SP) Metadata                                           |                                                                                     |                                                                            | Edit   |   |
|     | Entity ID<br>Assertion Consumer Service (ACS) URL                             | https://:<br>https://;                                                              | External_Duo/saml/sp/metadata<br>External_Duo/+CSCOE+/saml/sp/acs?tgname=D |        |   |
| 3   | SAML Identity Provider (IdP) Metadata                                         |                                                                                     |                                                                            | Edit   |   |
|     | Entity ID<br>Single Sign-On URL<br>IdP Certificate                            | https://ssc<br>https://ssc<br>External_Duo-169706                                   | 33490514                                                                   |        |   |
| 4   | Re-Authentication Interval                                                    |                                                                                     |                                                                            | Edit   |   |
| Ĩ   | Timeout Interval                                                              | 1440 minutes                                                                        |                                                                            |        |   |
| 5   | Security Zones and Security Controls                                          |                                                                                     |                                                                            | Edit   |   |
|     | Security Zones<br>Intrusion Policy<br>Variable Set<br>Malware and File Policy | Inherited: (Outside)<br>Inherited: (None)<br>Inherited: (None)<br>Inherited: (None) |                                                                            |        |   |
|     |                                                                               |                                                                                     |                                                                            |        | ~ |
|     |                                                                               |                                                                                     | Cancel                                                                     | Finish |   |

فرعمك (Microsoft Entra (Azure AD فرعم مادختسإ :2 تاقيبطتاا ةعومجم

ةمدخ رفوم فيرعت تانايبل يلاتال قوف رقناو تاقيبطتاا ةعومجم مسا لخدأ .أ اهضرع بولطملا.

#### Add Application Group

| 1 Application Group                                                   |                                                                                                    | Edit                                                         |
|-----------------------------------------------------------------------|----------------------------------------------------------------------------------------------------|--------------------------------------------------------------|
| Name                                                                  | Azure_apps                                                                                              |                                                              |
| 2 SAML Service Provi<br>The service provider<br>metadata file as requ | ider (SP) Metadata<br>'s metadata for the Application Group are dynamical<br>uired for use in your IdP. | ly generated and cannot be modified. Copy or download the SP |
| Entity ID<br>https://                                                 | /Azure_apps/saml/sp/metadata                                                                            | Сору                                                         |
| Assertion Consumer<br>https://:                                       | Service (ACS) URL<br>I/Azure_apps/+CSCOE+/saml/sp/acs?tgname=                                           | Сору                                                         |
| Download SP Me                                                        | tadata                                                                                                  | Next                                                         |
| 3 SAML Identity Provi                                                 | ider (IdP) Metadata                                                                                     |                                                              |
| Re-Authentication I                                                   | nterval                                                                                                 |                                                              |
| 5 Security Zones and                                                  | Security Controls                                                                                       |                                                              |
|                                                                       |                                                                                                    |                                                              |
|                                                                       |                                                                                                    | Cancel Finish                                                |

فيرعت تانايب ضرع درجمب .ب SAML SP، قيبطت نيوكتب مقو IdP ىلإ لقتنا SAML SP، فيرعت تانايب ضرع درجمب .ب

.ديدج قيبطت < Enterprise تاقيبطت ىلإ لقتناو Microsoft Azure ىلإ لوخدلا لجس .ج

| ■ Microsoft Azure                     | Search resources, services, and docs (G+/)                                                                                                |
|---------------------------------------|----------------------------------------------------------------------------------------------------|
| Home > Enterprise applications        |                                                                                                    |
| Enterprise application                | ons   All applications                                                                                                    |
| «                                     | 🕂 New application 🕐 Refresh 🞍 Download (Export) 🛛 🗊 Preview info 🛛 🎫 Columns 🛛 💀 Preview features 👘 🖗 Got feedback?                       |
| Overview                              |                                                                                                    |
| 1 Overview                            | View, filter, and search applications in your organization that are set up to use your Microsoft Entra tenant as their Identity Provider. |
| 🗙 Diagnose and solve problems         | The list of applications that are maintained by your organization are in application registrations.                                       |
| Manage                                | P Search by application name or object ID Application type == Enterprise Applications X Application ID starts with X + Add filters        |
| All applications                      | 77 applications found                                                                                                    |
| Application proxy                     | Name                                                                                                    |
| · · · · · · · · · · · · · · · · · · · | the second second second second second second second second second second second second second second second se                           |

0 ×

ءاشنإ < قيبطتلا مسا لخدأ < صاخلا كقيبطت ءاشنإ قوف رقنا .د

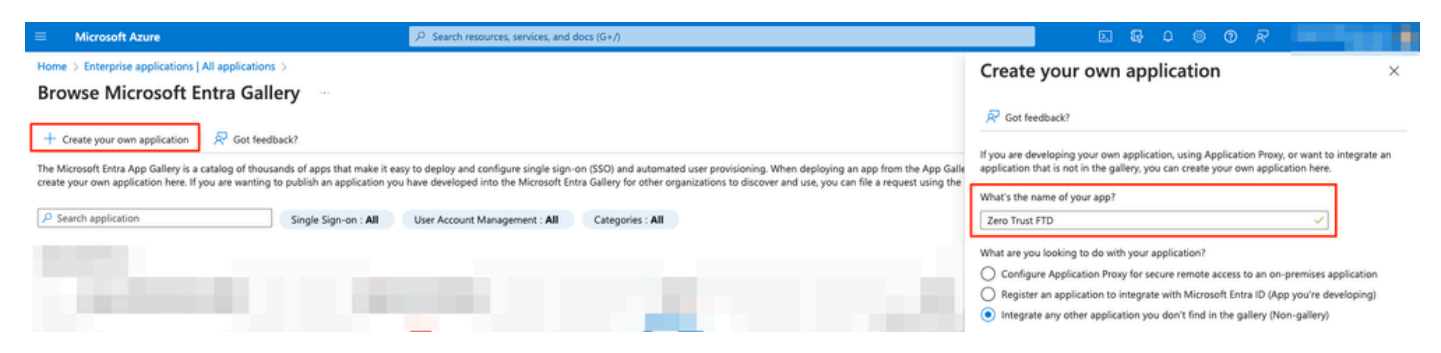

وأ/و نيمدختسملا فيرعتل تاعومجمو نيمدختسم نييعت قوف رقناو قيبطتلا حتفا .ه قيبطتلا ىلٍ لوصولاب اهل حومسملا تاعومجملا.

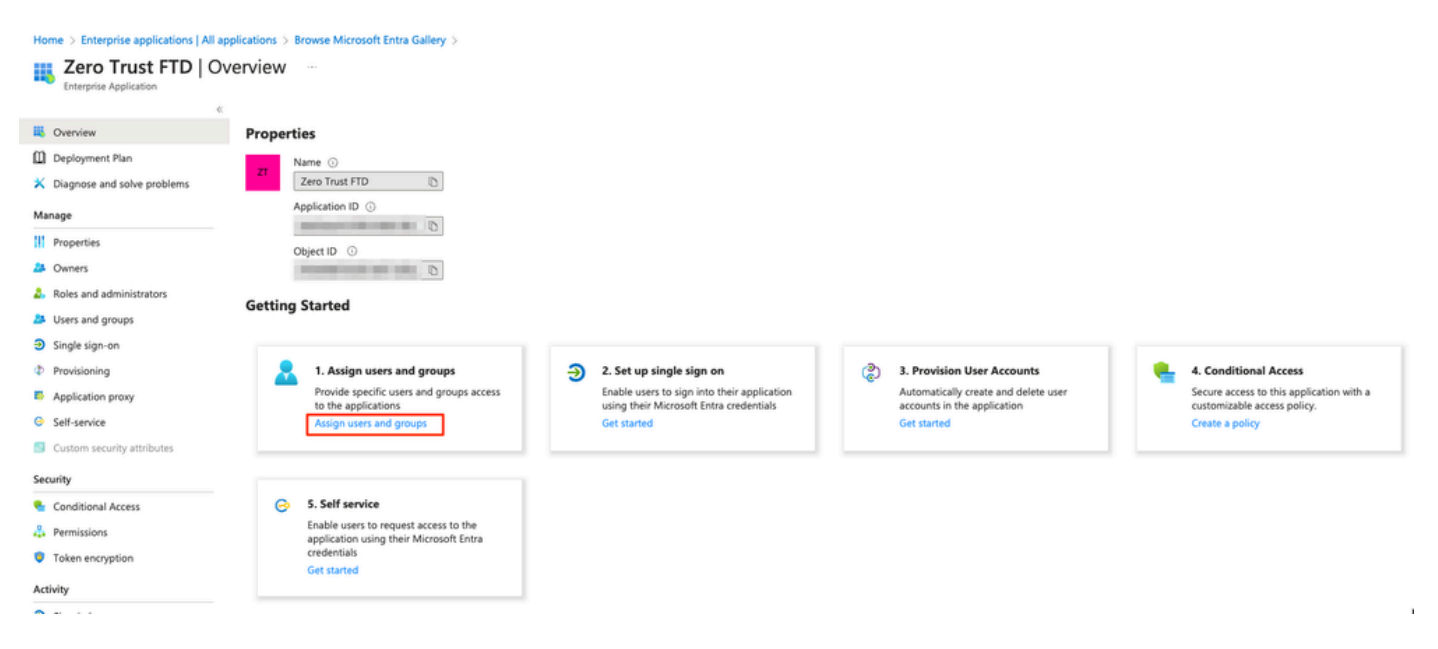

نييعت < ةيرورضلا تاعومجملا/نيمدختسملا ديدحت < ةعومجم/مدختسم ةفاضإ قوف رقنا .و يداحألا لوخدلا ليجست قوف رقنا ،ةحيحصلا تاعومجملا/نيمدختسملا نييعت درجمب. Home > Enterprise applications | All applications > Browse Microsoft Entra Gallery > Zero Trust FTD

| 👧 Zero Trust FTD   l          | Zero Trust FTD   Users and groups                     |                                                                                            |  |  |  |  |  |
|-------------------------------|-------------------------------------------------------|--------------------------------------------------------------------------------------------|--|--|--|--|--|
| Enterprise Application        | 1                                                     |                                                                                            |  |  |  |  |  |
|                               | Add user/group                                        | Remove 🖉 Update credentials 🕴 🗮 Columns 🕴 🛜 Got feedback?                                  |  |  |  |  |  |
| Overview                      |                                                       |                                                                                            |  |  |  |  |  |
| Deployment Plan               | The application will appear for assigned users with   | in My Apps. Set 'visible to users?' to no in properties to prevent this. $ ightarrow$      |  |  |  |  |  |
| 🗙 Diagnose and solve problems |                                                       |                                                                                            |  |  |  |  |  |
| Manage                        | Assign users and groups to app-roles for your applica | tion here. To create new app-roles for this application, use the application registration. |  |  |  |  |  |
| manage                        | First 200 shown, to search all users & gro            |                                                                                            |  |  |  |  |  |
| Properties                    |                                                       |                                                                                            |  |  |  |  |  |
| 🚨 Owners                      | Display Name                                          | Object Type                                                                                |  |  |  |  |  |
| 🕹 Roles and administrators    | AO Angel                                              |                                                                                            |  |  |  |  |  |
| Users and groups              | FG Fernando                                           |                                                                                            |  |  |  |  |  |
| Single sign-on                |                                                       |                                                                                            |  |  |  |  |  |

### .g. ىلع رقنا ،يداحألا لوخدلا ليجست مسق يف ةدحاو ةرم

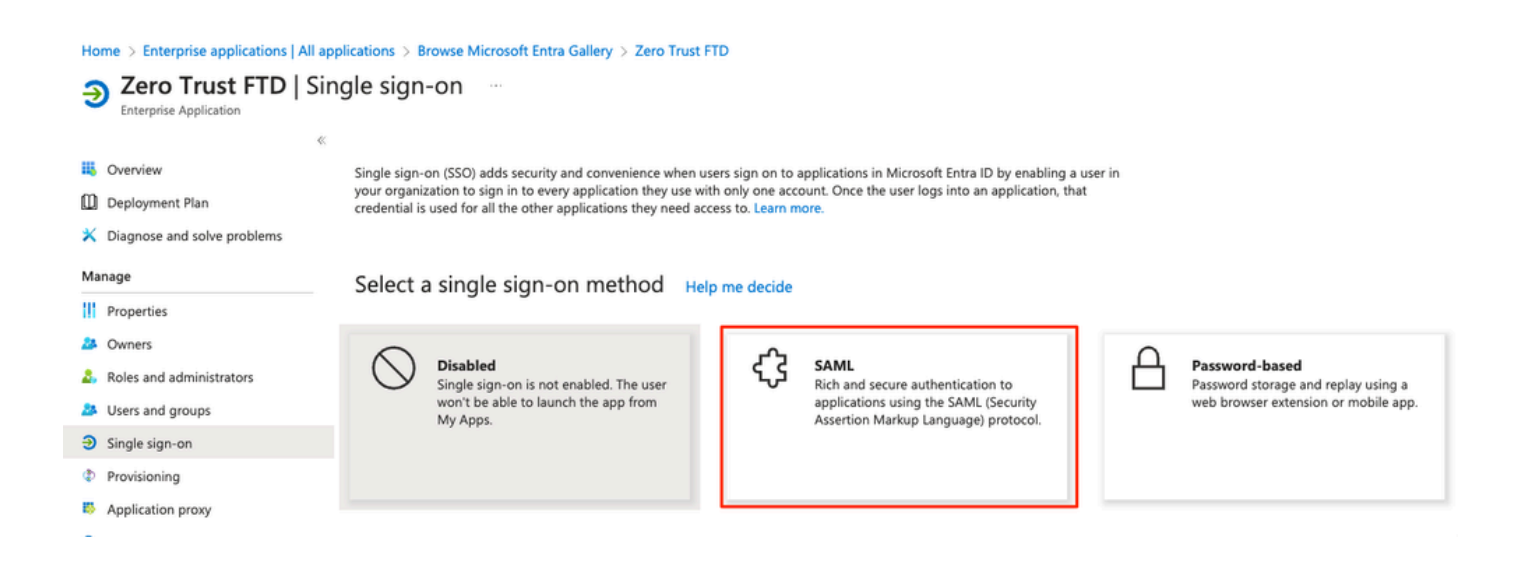

رادج) ةمدخلا دوزم نم هليزنت مت يذلاا XML فلم ددحو فيرعتلا تانايب فلم ليمحت قوف رقنا نم (ACS) ةدكؤملا كلهتسملا ةمدخل URL ناونعو ةدحولا فرعم ايودي لخدأ وأ (نمآلا ةيامحلا ما يومجم (ACS) تاقيبطت قعومجم (ACS موطخلا يف اهؤاشنإ مت) الم

يدرف لكشب ةداهشلا ليزنت وأ داحتالا فيرعت تانايبل XML ليزنت نم دكأت :ةظحالم لوخدلا ليجستل URL نيوانع) IDp تافرعم نم SAML فيرعت تانايب خسنو (64 ةدعاق) ىلع نيوكتلا ةعباتمل ةبولطم هذه نإ ثيح (Microsoft Entra تافرعمو جورخلا ليجستو .نمآلا ةيامحلا رادج

#### Home > Enterprise applications | All applications > Zero Trust FTD

| Zero Trust FTD | SAML-based | Sign-on |  |
|----------------|------------|---------|--|
|                |            |         |  |

| Ente | erprise Application         |         |                                                                      |                                                                              |                      |
|------|-----------------------------|---------|----------------------------------------------------------------------|------------------------------------------------------------------------------|----------------------|
|      |                             | ≪ T ∪   | pload metadata file 🏷 Change single sign-on                          | mode 📒 Test this application 📗 🛜 Got feedback?                               |                      |
| ц,   | Overview                    |         |                                                                      |                                                                              |                      |
| Ø    | Deployment Plan             | Set u   | p Single Sign-On with SAML                                           |                                                                              |                      |
| ×    | Diagnose and solve problems | 1- 000  |                                                                      |                                                                              |                      |
|      |                             | implem  | ent. Choose SAML single sign-on whenever poss                        | ible for existing applications that do not use OpenID Conr                   | nect or OAuth. Learr |
| Ma   | nage                        | more.   |                                                                      |                                                                              |                      |
| Ш    | Properties                  | Read th | he configuration guide 📑 for help integrating Ze                     | ro Trust FTD.                                                                |                      |
| 24   | Owners                      | 0       |                                                                      |                                                                              |                      |
| 2,   | Roles and administrators    |         | Basic SAML Configuration                                             |                                                                              | 🖉 Edit               |
| 24   | Users and groups            |         | Identifier (Entity ID)<br>Reply URL (Assertion Consumer Service URL) | https:// /Azure_apps/saml/sp/metadata<br>https:// /Azure_apps/+CSCOE+/saml/s | a<br>p/              |
| Э    | Single sign-on              |         |                                                                      | acs?tgname=DefaultZeroTrustGroup                                             | F/                   |
| Ф    | Provisioning                |         | Relay State (Optional)                                               | Optional                                                                     |                      |
| 15   | Application proxy           |         | Logout Url (Optional)                                                | Optional                                                                     |                      |
| 0    | Self-service                |         |                                                                      |                                                                              |                      |
|      | Custom security attributes  | 2       | Attributes & Claims                                                  |                                                                              | A rate               |
|      | custom security attributes  |         |                                                                      |                                                                              | Edit                 |
| Sec  | urity                       |         | givenname                                                            | user.givenname                                                               |                      |
|      | Conditional Associ          |         | emailaddress                                                         | user mail                                                                    |                      |
|      | Conditional Access          |         | name                                                                 | user.userprincipalname                                                       |                      |
| Å    | Permissions                 |         | Unique User Identifier                                               | user.userprincipalname                                                       |                      |
| ٢    | Token encryption            |         |                                                                      |                                                                              |                      |
| Act  | ivity                       | 3       | SAML Certificates                                                    |                                                                              |                      |
| Э    | Sign-in logs                |         | Token signing certificate                                            |                                                                              | / Edit               |
| άź   | Usage & insights            |         | Status                                                               | Active                                                                       | Eur                  |
|      | Audit loss                  |         | Thumbprint                                                           |                                                                              |                      |
|      | Audit logs                  |         | Notification Email                                                   |                                                                              |                      |
| ň    | Provisioning logs           |         | App Federation Metadata Url                                          |                                                                              | 2                    |
| ₿⊟   | Access reviews              |         | Certificate (Base64)                                                 | Download                                                                     |                      |
| Tro  | ubleshooting + Support      |         | Federation Metadata XML                                              | Download                                                                     |                      |
|      | usieshooting · support      |         |                                                                      |                                                                              |                      |
| 2    | New support request         |         | Verification certificates (optional)                                 |                                                                              | A call               |
|      |                             |         | Required                                                             | No                                                                           | 6 Edit               |
|      |                             |         | Active                                                               | 0                                                                            |                      |
|      |                             |         | Expired                                                              | 0                                                                            |                      |
|      |                             |         |                                                                      |                                                                              |                      |
|      |                             | 4       | Set up Zero Trust FTD                                                |                                                                              |                      |
|      |                             |         | You'll need to configure the application to line                     | with Microsoft Entra ID.                                                     |                      |
|      |                             |         | Login URL                                                            | https://l                                                                    | 2                    |
|      |                             |         | Microsoft Entra Identifier                                           | https://:                                                                    | 2                    |
|      |                             |         | Logout URL                                                           | https://l                                                                    | 2                    |
|      |                             |         |                                                                      |                                                                              |                      |
|      |                             |         |                                                                      |                                                                              |                      |

i. تاقيبطتلا ةعومجم ىلإ SAML IDp فيرعت تانايب داريتساب مقو FMC ىلإ ىرخأ ةرم لقتنا 2، تانايبلا لاخداب مق وأ ldP نم هليزنت مت يذلا فيرعتلا تانايب فلم مادختساب 1.ايودي ةبولطملا

#### Add Application Group

| An  | An Application Group allows you to group multiple Applications and share auth | entication, security zone, and threat configurations. |    |
|-----|-------------------------------------------------------------------------------|-------------------------------------------------------|----|
| (1) | 1) Application Group                                                          | Ed                                                    | it |
| ĭ   | Name Azure_apps                                                               |                                                       |    |
| 2   | 2 SAML Service Provider (SP) Metadata                                         | Ed                                                    | it |
|     | Entity ID https://. /                                                         | Azure_apps/saml/sp/metadata                           |    |
|     | 3 SAMI Identity Provider (IdD) Metadata                                       | azure_apps)+0300E+7sami(sp/acsitgname=ben             |    |
|     | Import or enter the IdP metadata. If IdP metadata is not currently available, | you can skip this step and configure it later.        |    |
| ſ   | Import IdP Metadata                                                           |                                                       |    |
| 1   | Manual Configuration                                                          |                                                       |    |
|     |                                                                               |                                                       |    |
|     | O Configure Later                                                             |                                                       |    |
|     | Import IdP Metadata                                                           |                                                       | 2  |
|     | <b>↑</b>                                                                      |                                                       | ł  |
|     | Drag and drop you                                                             | r file here                                           | ł  |
|     | Zero Trust FTD.                                                               | xml                                                   | į. |
|     | L                                                                             |                                                       | 5  |
|     | Entity ID*                                                                    |                                                       |    |
|     | https:/                                                                       |                                                       |    |
|     | Single Sign-On URL*                                                           | -                                                     |    |
|     | https://                                                                      |                                                       |    |
|     | IdP Certificate                                                               | _                                                     |    |
|     | MIIC8DCCAdigAwlBAglQdTt7Lwlj7aRGm1m212dU/DANBgkqhkiG9w0B                      |                                                       |    |
|     | í                                                                             |                                                       |    |
|     |                                                                               |                                                       |    |
|     |                                                                               |                                                       |    |
|     |                                                                               |                                                       |    |
|     |                                                                               |                                                       |    |
|     |                                                                               | Next                                                  |    |
| 4   | 4 Re-Authentication Interval                                                  |                                                       |    |
| Ī   | 1                                                                             |                                                       |    |
| 5   | 5 Security Zones and Security Controls                                        |                                                       |    |
|     |                                                                               |                                                       |    |
|     |                                                                               |                                                       |    |
|     |                                                                               |                                                       |    |

عجار .كتابلطتمل اقبط مكحت نمأو لصاف reauthentication لا تلكشو كلذ دعب تقطقط .ي ءاهنإ قوف رقناو صخلملا نيوكت.

Cancel

| Add | Application Group                                                             |                                                                                     |                                                                            | 0 ×    |
|-----|-------------------------------------------------------------------------------|-------------------------------------------------------------------------------------|----------------------------------------------------------------------------|--------|
| An  | Application Group allows you to group multiple                                | e Applications and share                                                            | authentication, security zone, and threat configurations.                  |        |
| 1   | Application Group                                                             |                                                                                     |                                                                            | Edit   |
|     | Name                                                                          | Azure_apps                                                                          |                                                                            |        |
| (2) | SAML Service Provider (SP) Metadata                                           |                                                                                     |                                                                            | Edit   |
|     | Entity ID<br>Assertion Consumer Service (ACS) URL                             | https://<br>https://                                                                | /Azure_apps/saml/sp/metadata<br>/Azure_apps/+CSCOE+/saml/sp/acs?tgname=Def |        |
| (3) | SAML Identity Provider (IdP) Metadata                                         |                                                                                     |                                                                            | Edit   |
|     | Entity ID<br>Single Sign-On URL<br>IdP Certificate                            | https://:<br>https://                                                               |                                                                            |        |
| 4   | Re-Authentication Interval                                                    |                                                                                     |                                                                            | Edit   |
|     | Timeout Interval                                                              | 1440 minutes                                                                        |                                                                            |        |
| 5   | Security Zones and Security Controls                                          |                                                                                     |                                                                            | Edit   |
|     | Security Zones<br>Intrusion Policy<br>Variable Set<br>Malware and File Policy | Inherited: (Outside)<br>Inherited: (None)<br>Inherited: (None)<br>Inherited: (None) |                                                                            |        |
|     |                                                                               |                                                                                     | Cancel                                                                     | Finish |

### تاقيبطتلا نيوكت

يتلا تاقيبطتلا ديدحتل قيبطت ةفاضإ قوف رقنا ،تاقيبطتلا تاعومجم ءاشنإ دعب نآلا دعب نع اهيلإ لوصولاو اهتيامح بجي.

:قيبطتلا تادادعإ لخدأ .1

هنيوكت مت يذلا قيبطتلا فرعم :قيبطتلا مسا (أ.

ةيجراخلا/ةماعلا DNS تالجس يف قيبطتلل روشنملا URL ناونع :يجراخلا URL ناونع (ب. دعب نع قيبطتلا ىلإ لوصولل مدختسملا URL ناونع وه اذه.

ناونع وه اذه .قيبطتلاب صاخلا ةكبشلل IP وأ يقيقحلا FQDN :قيبطتلل URL ناونع (c .قيبطتلا ىل لوصولل نمآلا ةيامحلا رادج ةطساوب مدختسملا URL

📎 . يضارتفا لكشب قيبطتلل URL ناونعك يجراخلا URL ناونع مادختسإ متي :ةظحالم. قيبطتلل فلتخم URL ناونع ديدحتل رايتخالا ةناخ ديدحت ءاغلإب مق.

لوصولا متيس يذلا قيبطتال صاخلا حاتفملاو تاداهشاا ةلسلس :قيبطتاا ةداهش (د < تانئاكلا < (FMC) تاراطإلا ةرادإ يف مكحتال ةدحول ةيسيئرلا ةحفصال نم فاضم) هيلإ (ةيلخادلا تاداەشلا < PKI < تانئاكلا ةرادإ

نم ردصملا IP ناونع ةمجرت متت :(يرايتخإ) IPv4 لوكوتورب ربع (NAT) ةكبش ردصم (ه معد متي ال) قيبطتلا ىلإ مزحلا هيجوت ةداعإ لبق ةددحملا نيوانعلا ىلإ ديعبلا مدختسملا ىلع يوتحت يتلا تانئاكلا تاعومجم/قاطنلاو فيضملا عون نم ةكبشلا تانئاك ىوس ىلإ ىرخأ ةرم راسم ىلع تاقيبطتلا لوصح نامضل اذه نيوكت نكمي .(IPv4 نيوانع نمآلا ةيامحلا رادج لالخ نم نيديعبلا انيمدختسملا

ةعومجم ىلإ ەتفاضإ تمت دق قىيبطتلا اذە ناك اذإ ام ددح:(يرايتخإ) تاقىيبطتلا ةعومجم (و ەل اەنيوكت مت يتلا تادادعإلا مادختسال ةدوجوم تاقىبطت.

رابتخإ ةباثمب ZTNA مادختساب اهيلإ لوصولا متي يتلا تاقيبطتلا دعت ،لاثملا اذه يف نمآلا ةيامحلا رادج فلخ ةدوجوملا CTB ل بيو مدختسم ةهجاوو FMC بيو مدختسم ةهجاول.

:ةيلخادلا تاداهشلا < PKI < تانئاكلا ةرادإ < تانئاكلا يف تاقيبطتلا صيخارت ةفاضإ بجي

0

### Add Known Internal Certificate

| Name:                                      |      |
|--------------------------------------------|------|
| ao-fmc-ztna.cisco.local                    |      |
| Certificate Data or, choose a file: Browse |      |
| BEGIN CERTIFICATE                          |      |
|                                            |      |
| (                                          | Т    |
|                                            |      |
|                                            | G    |
| · · · · · · · · · · · · · · · · · · ·      | λY   |
| Key or, choose a file: Browse              |      |
| BEGIN RSA PRIVATE KEY                      |      |
| Encrypted, and the password is:            |      |
| Cancel                                     | Save |

ا مادختساب ەيلإ لوصولا متيل قيبطت لكل تاداەشلا ةفاك ةفاضإ نم دكأت :ةظحالم ZTNA.

قبتم دادعإ ةيلمعلا لكشي نأ اورمتسإ ،يلخاد نوكي ىقلتي تاداهشلا تفضأ نإ ام.

يه لاثملا اذهل اهنيوكت مت يتلا قيبطتلا تادادعا:

(1 تاقيبطتالا ةعومجم يف وضع) FMC بيو مدختسم ةهجاو رابتخإ :1 قيبطتال

### Add Application

|                                                                                                    | Enab   |
|----------------------------------------------------------------------------------------------------|--------|
| Application Settings                                                                                                    |        |
| Application Name*                                                                                                    |        |
| FMC                                                                                                    |        |
| External URL*                                                                                                    |        |
| https://ao-fmc-ztna.cisco.local                                                                                                    |        |
| Application URL (FQDN or Network IP)*                                                                                                    |        |
| https://ao-fmc-ztna.cisco.local                                                                                                    |        |
| Use External URL as Application URL                                                                                                    |        |
| By default, External URL is used as Application URL. Uncheck the checkbox to specify a different URL. For e.g., https://10.72.34.57:8443 |        |
| Application Certificate* 🕕                                                                                                    |        |
| ao-fmc-ztna.cisco.local x 🗸 +                                                                                                    |        |
| Pv4 NAT Source 1                                                                                                    |        |
| Select V +                                                                                                    |        |
| Application Group                                                                                                    |        |
| External Duo                                                                                                    |        |
|                                                                                                    |        |
| SAML Service Provider (SP) Metadata                                                                                                    |        |
|                                                                                                    |        |
| SAML Identity Provider (IdP) Metadata                                                                                                    |        |
|                                                                                                    |        |
| Re-Authentication Interval                                                                                                    |        |
|                                                                                                    |        |
| Security Zones and Security Controls                                                                                                    |        |
|                                                                                                    |        |
|                                                                                                    |        |
|                                                                                                    |        |
|                                                                                                    |        |
|                                                                                                    | Cancel |

0 ×

اذەل ةثوروم ةيقبتملا تادادعإلاا نوكت ،1 تاقيبطتلا ةعومجم ىلإ قيبطتلا ةفاضإ عم ةفلتخم تادادعإب نامألا يف مكحتلا رصانعو نامألا قطانم زواجت كناكمإب لازي ال .قيبطتلا.

.ءاەنإ قوف رقناو ەنيوكت مت يذلا قيبطتلا عجار

|   |                                                 |                                 | Enabled |      |
|---|-------------------------------------------------|---------------------------------|---------|------|
| 1 | Application Settings                            |                                 |         | Edit |
| 1 | Application Name                                | FMC                             |         |      |
|   | External URL                                    | https://ao-fmc-ztna.cisco.local |         |      |
|   | Application URL                                 | https://ao-fmc-ztna.cisco.local |         |      |
|   | IPv4 NAT Source                                 | -                               |         |      |
|   | Application Certificate                         | ao-fmc-ztna.cisco.local         |         |      |
|   | Application Group                               | External_Duo                    |         |      |
| 2 | SAML Service Provider (SP) Metadata             |                                 |         |      |
|   | Configurations are derived from Application Gro | up 'External_Duo'               |         |      |
| 3 | SAML Identity Provider (IdP) Metadata           |                                 |         |      |
|   | Configurations are derived from Application Gro | up 'External_Duo'               |         |      |
| 4 | Re-Authentication Interval                      |                                 |         |      |
|   | Configurations are derived from Application Gro | up 'External_Duo'               |         |      |
| 5 | Security Zones and Security Controls            |                                 |         | Edit |
|   | Security Zones                                  | Inherited: (Outside)            |         |      |
|   | Intrusion Policy                                | Inherited: (None)               |         |      |
|   | Variable Set                                    | Inherited: (None)               |         |      |
|   | Malware and File Policy                         | Inherited: (None)               |         |      |
|   |                                                 |                                 |         |      |
|   |                                                 |                                 |         |      |
|   |                                                 |                                 | _       | _    |
|   |                                                 | Can                             | cel Fi  | nish |

 $\mathbf{0} \times$ 

(2 تاقيبطتلا ةعومجم يف وضع) CTB بيو مدختسم ةمجاو :2 قيبطتلا

يلاتال وه قيبطتال اذهل نيوكتال صخلم نوكي:

|       |                                              |                            | Enabled |        |   |
|-------|----------------------------------------------|----------------------------|---------|--------|---|
| 1 App | lication Settings                            |                            |         | Edit   |   |
| ī     | Application Name                             | СТВ                        |         |        |   |
|       | External URL                                 | https://ao-ctb.cisco.local |         |        |   |
|       | Application URL                              | https://ao-ctb.cisco.local |         |        |   |
|       | IPv4 NAT Source                              | ZTNA_NAT_CTB               |         |        |   |
|       | Application Certificate                      | ao-ctb.cisco.local         |         |        |   |
|       | Application Group                            | Azure_apps                 |         |        |   |
| ) sam | IL Service Provider (SP) Metadata            |                            |         |        |   |
| Conf  | figurations are derived from Application Gro | up 'Azure_apps'            |         |        |   |
| SAM   | L Identity Provider (IdP) Metadata           |                            |         |        |   |
| Conf  | igurations are derived from Application Gro  | up 'Azure_apps'            |         |        |   |
| Re-/  | Authentication Interval                      |                            |         |        |   |
| Conf  | figurations are derived from Application Gro | up 'Azure_apps'            |         |        |   |
| Seci  | urity Zones and Security Controls            |                            |         | Edit   |   |
|       | Security Zones                               | Inherited: (Outside)       |         |        |   |
|       | Intrusion Policy                             | Inherited: (None)          |         |        |   |
|       | Variable Set                                 | Inherited: (None)          |         |        |   |
|       | Malware and File Policy                      | Inherited: (None)          |         |        |   |
|       |                                              |                            |         |        |   |
|       |                                              |                            |         |        | ~ |
|       |                                              | Ca                         | ncel    | Finish |   |
|       |                                              |                            |         |        |   |
|       |                                              |                            |         |        |   |

تا الالالالالالالالالالى المالية المالية المالي المالية المالية المالية المالية المالية المالية المالية المالية المالية المالية المالية المالية الماليامية المالي المالية المالية المالية المالية المالية المالية المالياتية المالية المالية المالياميية المالية المالية المالية المالية ا

ةلباقملا "تاقيبطتلا ةعومجم" نمض نآلا اهضرع متي ،تاقيبطتلا نيوكت دعب.

| ZTN  | A-TAC 🗸       |                 |                                               |                                 |                |                     |                  |                         | T<br>Groups: | Targeted: 1 device<br>3 Applications: |
|------|---------------|-----------------|-----------------------------------------------|---------------------------------|----------------|---------------------|------------------|-------------------------|--------------|---------------------------------------|
|      | pplications   | Settings        |                                               |                                 |                |                     |                  |                         |              |                                       |
| Bulk | Actions       | V Q. Filte      | r by Name, IdP SAML missing, Enabled/Disabled |                                 |                |                     |                  | Add Application G       | roup         | Add Application                       |
|      | Name          |                 | External URL                                  | Application URL                 | SAML Entity ID | Security Zones      | Intrusion Policy | Malware and File Policy | Enabled      |                                       |
| ~    | Azure_apps (1 | Application)    |                                               |                                 | https://sts.v  | Outside (Inherited) | None (Inherited) | None (Inherited)        |              | ☆ / ₹                                 |
|      | CTB           |                 | https://ao-ctb.cisco.local                    | https://ao-ctb.cisco.local      |                | Outside (Inherited) | None (Inherited) | None (Inherited)        | True         | */*                                   |
| ~    | External_Duo  | (1 Application) |                                               |                                 | https://sso-   | Outside (Inherited) | None (Inherited) | None (Inherited)        |              | × / i                                 |
|      | FMC           |                 | https://ao-fmc-ztna.cisco.local               | https://ao-fmc-ztna.cisco.local |                | Outside (Inherited) | None (Inherited) | None (Inherited)        | True         | */*                                   |

نيوكتلا رشنو تارييغتلا ظفحب مق ،اريخأ.

## ةحصلا نم ققحتلا

تاقيبطتلا ىلإ لوصولا دعب نع نيمدختسملل نكمي ،ەعضوم يف نيوكتلا نوكي نأ درجمب قح مەيدلف ،قباطملا IDp فرعم ةطساوب اەب احومسم ناك اذاو يجراخلا URL ناونع لالخ نم اەيلإ لوصولا.

1 قيبطتلا

قيبطتلاب صاخلا يجراخلا URL ناونع ىلإ مجوتلاو بيو ضرعتسم حتفب مدختسملا موقي .1 1. وه يجراخلا طبرلا ناونع ،ةلاحلا هذه يف .1 https://ao-fmc-ztna.cisco.local/"

ان مآلا قيامحلا رادج ةەجاوب صاخلا IP ناونع ىلإ يجراخلا URL ناونع مسا لح بجي :ةظحالم (192.0.254) قيجراخلا قەجاول IP ناونع ىلإ لحل متي ،لاثملا اذه يف .اەنيوكت مت يتلا

2. كلإ لوخدلا ليجست ةباوب ىلإ مدختسملا هيجوت ةداعإ متت ،ديدج لوصو وه اذه نأل ارظن . قيبطتلل اهنيوكت مت يتلا.

| $\leftarrow \ \rightarrow \ {\tt C}$ | O A https://sso- |                   | ំ 🕁 | <br>£ | ) ≡ |
|--------------------------------------|------------------|-------------------|-----|-------|-----|
|                                      |                  |                   |     |       |     |
|                                      |                  | -dualta-<br>cisco |     |       |     |
|                                      |                  | Single Sign-On    |     |       |     |
|                                      |                  | ai                |     |       |     |
|                                      |                  | Password          |     |       |     |
|                                      |                  |                   |     |       |     |
|                                      |                  | Log in            |     |       |     |
|                                      |                  |                   |     |       |     |
|                                      |                  | Secured by Duo    |     |       |     |
|                                      |                  |                   |     |       |     |

3. ىلع ەنيوكت مت يذلا MFA بولسأ ىلع اذه دمتعي) MFA ل مدختسملل ةعفد لاسرإ متي IdP).

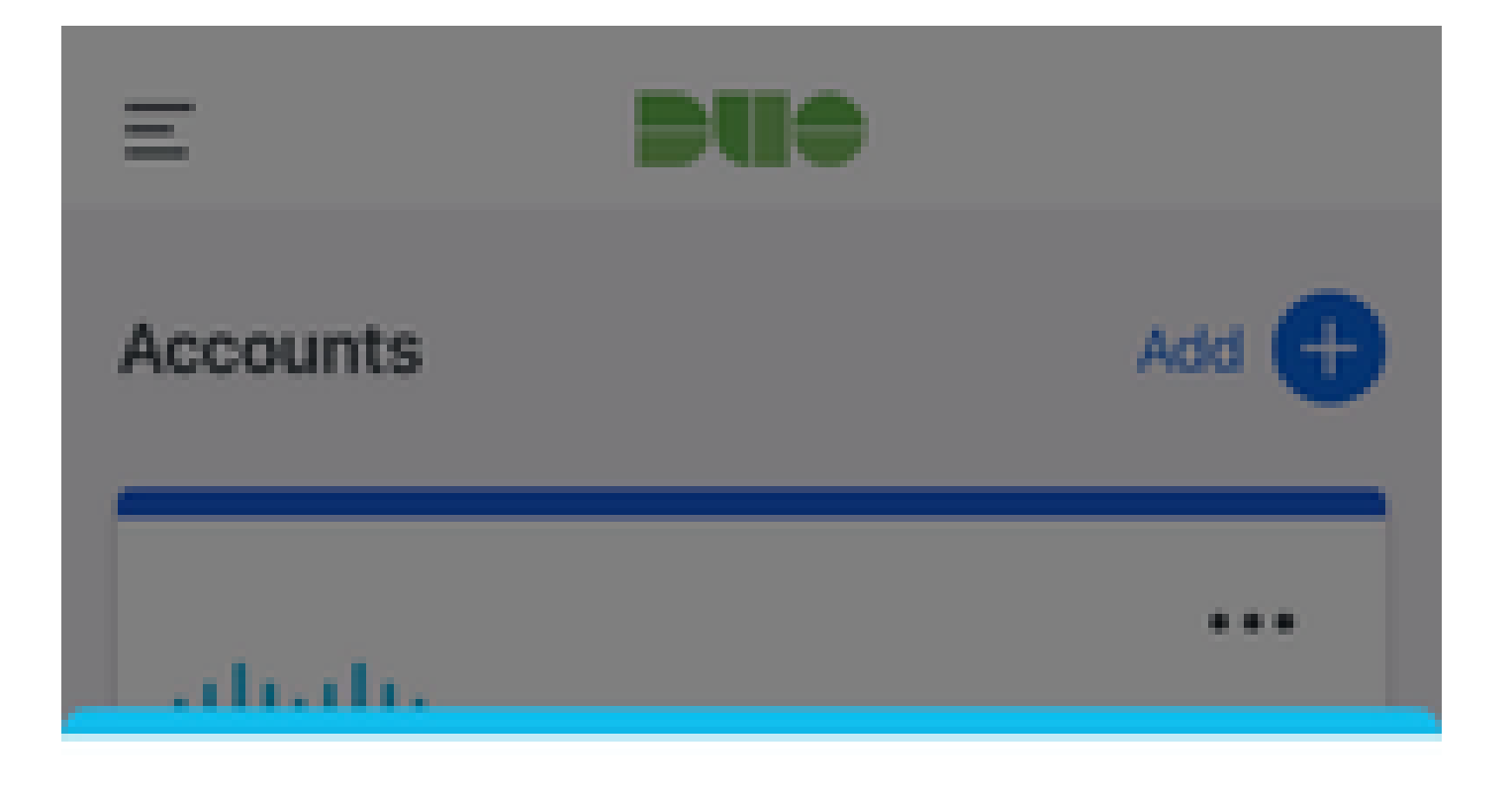

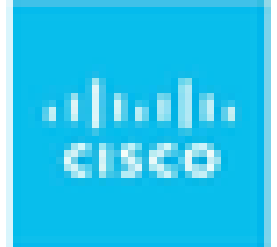

## Are you logging in to External Applications ZTNA?

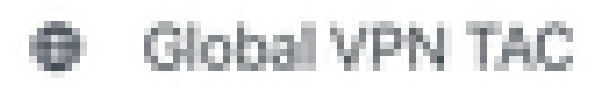

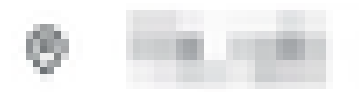

④ 1:13 p.m.

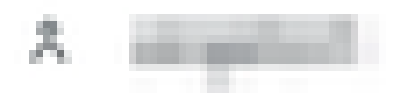

اناونع ىلٍ لحلامتي ،لاثملا اذه يف .اەنيوكت مت يتلا ةنمآلا ةيامحلا رادج ةەجاوب صاخلا 🕅 (192.0.2.254) ةيجراخلا ةەجاولل IP

2. كلا كل لوخدلا ليجست ةباوب ىل مدختسملا هيجوت ةداعا متت ،ديدج لوصو وه اذه نأل ارظن قيبطتلل اهنيوكت مت يتلا.

| ← → C ≜ login.microsoftonline.com/=           | ana baana mini da andara Mantana Santana Santana Santana Santana Santana Santana Santana Santana Santana Santan                                                                                                    |
|-----------------------------------------------|----------------------------------------------------------------------------------------------------|
|                                               |                                                                                                    |
|                                               |                                                                                                    |
|                                               |                                                                                                    |
|                                               |                                                                                                    |
|                                               |                                                                                                    |
|                                               |                                                                                                    |
|                                               |                                                                                                    |
|                                               |                                                                                                    |
|                                               |                                                                                                    |
|                                               |                                                                                                    |
|                                               | Microsoft                                                                                                    |
|                                               |                                                                                                    |
|                                               | Sign in                                                                                                    |
|                                               | P get of the second                                                                                                    |
|                                               | Can't access your account?                                                                                                    |
|                                               |                                                                                                    |
|                                               |                                                                                                    |
|                                               | Noxt                                                                                                    |
|                                               |                                                                                                    |
|                                               |                                                                                                    |
|                                               |                                                                                                    |
|                                               | Sign-in options                                                                                                    |
|                                               |                                                                                                    |
|                                               |                                                                                                    |
|                                               |                                                                                                    |
|                                               |                                                                                                    |
| ← → C ▲ login.microsoftonline.com/login.srf   |                                                                                                    |
| ← → C                                         |                                                                                                    |
| ← → C ▲ login.microsoftonline.com/login.srf   |                                                                                                    |
| ← → C a login.microsoftonline.com/login.srf   |                                                                                                    |
| ← → C a login.microsoftonline.com/login.srf   |                                                                                                    |
| ← → C a login.microsoftonline.com/login.srf   |                                                                                                    |
| ← → C a login.microsoftonline.com/login.srf   |                                                                                                    |
| ← → C a login.microsoftonline.com/iogin.srf   |                                                                                                    |
| ← → C ▲ login.microsoftonline.com/login.srf   |                                                                                                    |
| C a login.microsoftonline.com/login.srf       |                                                                                                    |
| ← → C a login.microsoftonline.com/login.srf   | Microsoft                                                                                                    |
| ← → C (a) login.microsoftonline.com/login.srf | Microsoft                                                                                                    |
| ← → C ● login.microsoftonline.com/login.srf   | Microsoft                                                                                                    |
| ← → C (a) login.microsoftonline.com/login.srf | Microsoft Approve sign in request One your Authenticator app. and enter the                                                                                                    |
| ← → C (a) login.microsoftonline.com/login.srf | Microsoft          Approve sign in request         Open your Authenticator app, and enter the         Open your Authenticator app, and enter the                                                                                                    |
| ← → C a login.microsoftonline.com/login.srf   | Microsoft Compose sign in request Open your Authenticator app, and enter the number shown to sign in.                                                                                                    |
|                                               | <ul> <li>Microsoft</li> <li>Morosoft</li> <li>Morosoft and and and and and and and and and and</li></ul>                                                                                                    |
|                                               | Microsoft   Deprove sign in request   Open our Authenticator app, and enter the number shown to sign in.   6                                                                                                    |
|                                               | <text><text><text><text><text><text></text></text></text></text></text></text>                                                                                                    |
|                                               | <text><text><text><text><text><text></text></text></text></text></text></text>                                                                                                    |
|                                               | <text><text><text><text><text><text><text></text></text></text></text></text></text></text>                                                                                                    |
| C      Iogin.microsoftonline.com/login.srt    | <image/> <section-header><section-header><section-header><section-header><section-header><section-header><section-header></section-header></section-header></section-header></section-header></section-header></section-header></section-header>                                                          |
|                                               | <section-header><section-header><section-header><section-header><section-header><section-header><section-header><section-header></section-header></section-header></section-header></section-header></section-header></section-header></section-header></section-header>                                  |
|                                               | <section-header><section-header><section-header><section-header><section-header><section-header><section-header><section-header><section-header></section-header></section-header></section-header></section-header></section-header></section-header></section-header></section-header></section-header> |
|                                               | <section-header><section-header><section-header><section-header><section-header><section-header><section-header><section-header></section-header></section-header></section-header></section-header></section-header></section-header></section-header></section-header>                                  |
|                                               | <text><text><text><text><text><text><text><text></text></text></text></text></text></text></text></text>                                                                                                    |
| C login.microsoftonline.com/login.srt         | <text><text><text><text><text><text><text><text></text></text></text></text></text></text></text></text>                                                                                                    |

3. ىلع ەنيوكت مت يذلا MFA بولسأ ىلع اذه دمتعي) MFA ل مدختسملل ةعفد لاسرا متي IdP).

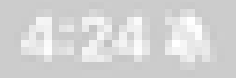

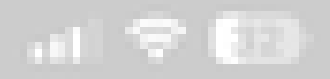

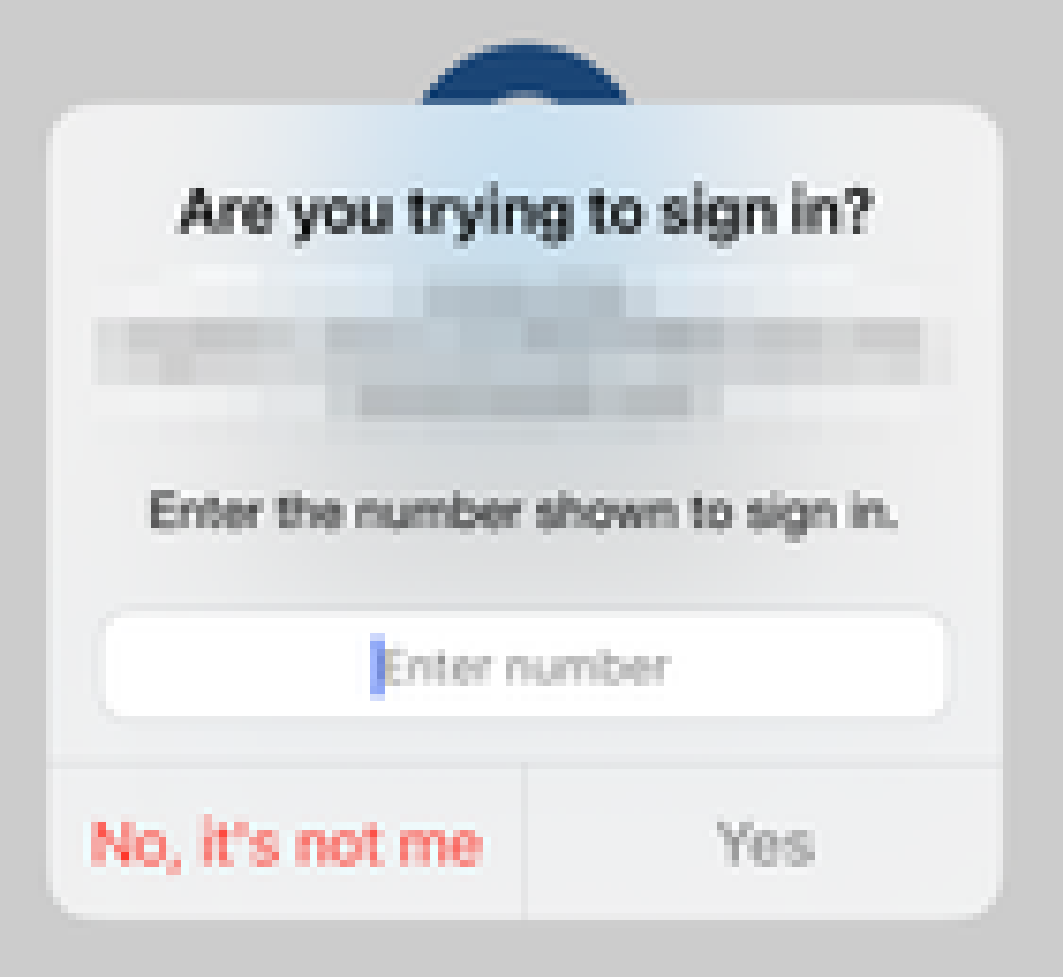

• ةيليصفت تالجس عمجتو (ال مأ قفاوم) الماش اليلحت صيخشتلا تايلمع رفوت تالكشملا لحل اهليلحت نكمي

فاشتكال قيبطتلاب ةصاخلا تاصيخشتلا مادختسإ متي:

- DNS ماظنب ةقلعتملا لكاشملا
- دعاوقو ،ليصوتلا ذخأم حتف متي مل ،لاثملا ليبس ىلع ،حيحص ريغ نيوكت دعاوقو ،فينصتلا
- ةيرفصلا ةقثلا ىلإ لوصولا جەن يف لكاشملا •
- ةەجاولا نأ وأ ،ةەجاولا نيوكت متي مل ،لاثملا ليبس ىلع ،ةەجاولاب ةقلعتملا لكاشملا ةلطعم

نع فشكلل ةماعلا تاصيخشتلا:

- يوق ريفشت صيخرت نيكمت متي مل اذا •
- ةحلاص ريغ قيبطتال قداهش تناك اذإ
- ةيضارتفالاا قافنألاا ةعومجم يف SAML ىلإ ةقداصملا بولسأ ةئيهت متت مل اذإ •
- قاطلل ةرفوملاو ةعمجملا ةعمجملا ةنمازملات تالكشم
- ةقلعتملا كلت لثم ،تالكشملا صيخشتل snort تادادع نم ىؤر ىلع لوصحلا ريفشتلا كف وأ ةزيمملا تامالعلاب
- .ةمجرت ردصم يف رادصإ كالەتسإ ةكرب برض.

### :تاصيخشتلا ليغشتل

ا. قيبطت لكل ةدوجوملا صيخشتلا ةنوقياً ىلإ لقتنا .

|        | Applications    | Settings     |                                             |                 |                |                     |                  |                         |         |                 |
|--------|-----------------|--------------|---------------------------------------------|-----------------|----------------|---------------------|------------------|-------------------------|---------|-----------------|
| Bulk   | Actions         | V Q Filter   | by Name, IdP SAML missing, Enabled/Disabled | I               |                |                     |                  | Add Application         | Group   | Add Application |
|        | Name            |              | External URL                                | Application URL | SAML Entity ID | Security Zones      | Intrusion Policy | Malware and File Policy | Enabled |                 |
| $\sim$ | Azure_apps (1)  | Application) |                                             |                 |                | Outside (Inherited) | None (Inherited) | None (Inherited)        |         |                 |
|        | CTB             |              | No. of Concession, Name                     | -               |                | Outside (Inherited) | None (Inherited) | None (Inherited)        | True    | */*             |
| $\sim$ | External_Duo (1 | Application) |                                             |                 | -              | Outside (Inherited) | None (Inherited) | None (Inherited)        |         | Diagnostics     |
|        | FMC             |              |                                             |                 |                | Outside (Inherited) | None (Inherited) | None (Inherited)        | True    | */=             |

.ليغشت قوف رقناو ازاهج ددح .2

| Diagnostics:             | CTR.      |
|--------------------------|-----------|
| rear and a second second | 2010/07/1 |

| Select Device |   |     |
|---------------|---|-----|
| Belect        | ~ | Run |
| = FTD         |   |     |
|               |   |     |

Cancel

.ريرقتلا يف جئاتنلا ضرع .3

| Select Device |   |
|---------------|---|
| Report Logs   | ß |

- > Ø Application Specific Validation
- > O General Validation

Cancel

تايئاصحإلا ضرعو ةقثلاً مدع نيوكت ضرعل FTD CLI يف حوضولاو ضرعلاً رماوأ رفوتت ةسلجلاً تامولعمو.

<#root>

firepower# show running-config zero-trust

application Show application configuration information application-group Show application group configuration | Output modifiers <cr>

firepower# show zero-trust

sessions Show zero-trust sessions statistics Show zero-trust statistics

firepower# show zero-trust sessions

```
applicationshow zero-trust sessions for applicationapplication-groupshow zero-trust sessions for application groupcountshow zero-trust sessions countusershow zero-trust sessions for userdetailshow detailed info for the session|Output modifiers<Cr>
```

firepower# clear zero-trust

sessions Clear all zero-trust sessions statistics Clear all zero-trust statistics

firepower# clear zero-trust sessions

```
application Clear zero-trust sessions for application
user Clear zero-trust sessions for user
<cr>
```

يف ةيلاتلا رماوألا مدختسأ ،WebVPN و Zero-trust ةيطمنلا ةدحولا عاطخاً حيحصت نيكمتل قبلاطم Lina:

- Firepower# debug zero-trust 255
- Firepower# ٻلط ءاطخأ حيحصت WebVPN 255
- Firepower# debug webVPN response 255
- Firepower# debug webVPN saml 255

ةلص تاذ تامولعم

- مزلي .(TAC) ةينقتلا ةدعاسملا زكرمب لاصتالا ىجري ،ةيفاضإ ةدعاسم ىلع لوصحلل مزلي .(Cisco) ت<u>م قيمل اعل معدل لاصتا تامج</u> :حلاص معد دقع
- النه Cisco VPN عمتجم ةرايز اضيأ كنكمي .

ةمجرتاا مذه لوح

تمجرت Cisco تايان تايانق تال نم قعومجم مادختساب دنتسمل اذه Cisco تمجرت ملاعل العامي عيمج يف نيم دختسمل لمعد يوتحم ميدقت لقيرشبل و امك ققيقد نوكت نل قيل قمجرت لضفاً نأ قظعالم يجرُي .قصاخل امهتغلب Cisco ياخت .فرتحم مجرتم اممدقي يتل القيفارت عال قمجرت اعم ل احل اوه يل إ أم اد عوجرل اب يصوُتو تامجرت الاذة ققد نع اهتي لوئسم Systems الما يا إ أم الا عنه يل الان الانتيام الال الانتيال الانت الما